# ポリエチレンをTexToolsによりODF解析

CTRソフトウエアとTexToolsを使って ポリエチレンの結晶方位の定量値 (VolumeFraction)を求める。

> 2017年03月08日 *HelperTex Office*

概要

高分子材料の方位解析ではXRDによる極点測定からODF解析が行われる。

本資料では、ポリエチレンの極点図測定、極点処理、ODF解析の流れを説明致します。

ポリエチレンの基本データを確認する。

| MaterialData | ソフト | ウエアでポリ | エチレン | を基本データ | を確認 |
|--------------|-----|--------|------|--------|-----|
|--------------|-----|--------|------|--------|-----|

| MaterialData 1.35MT[17/03/31] by CTR – 🗖 🗙         |
|----------------------------------------------------|
| File Help Disp                                     |
| Search                                             |
| Orthorhombic v                                     |
| □ LaboTex(a<=b<=c α<=90 β<=90 γ<=90)               |
| Wave length                                        |
| 1.54056 Y                                          |
| Select                                             |
| Polyethylene.TXT v                                 |
| 00-053-1859<br>Polyethylene<br>Formula: ( C2 H4 )n |
|                                                    |
| Disp Cancel Return Structure                       |

| Polyethylene | DISP     |   |       |        |        |  |
|--------------|----------|---|-------|--------|--------|--|
| Orthorhombi  | C        |   |       |        |        |  |
| 7.4          | (1.0)    |   |       |        |        |  |
| 4.93         | (0.6662) |   |       |        |        |  |
| 2.54         | (0.3432) |   |       |        |        |  |
| 90.0         |          |   |       |        |        |  |
| 90.0         |          |   |       |        |        |  |
| 90.0         |          |   |       |        |        |  |
| 1.54056      |          |   |       |        |        |  |
| 9            |          |   |       |        |        |  |
| 1            | 1        | 0 | 100.0 | 4.1029 | 21.642 |  |
| 2            | 0        | 0 | 35.0  | 3.7    | 24.032 |  |
| 2            | 1        | 0 | 5.0   | 2.9593 | 30.175 |  |
| 0            | 2        | 0 | 20.0  | 2.465  | 36.418 |  |
| 0            | 1        | 1 | 25.0  | 2.2579 | 39.893 |  |
| 3            | 1        | 0 | 20.0  | 2.206  | 40.875 |  |
| 1            | 1        | 1 | 20.0  | 2.1596 | 41.792 |  |
| 2            | 2        | 0 | 15.0  | 2.0514 | 44.109 |  |
| 3            | 1        | 1 | 25.0  | 1.6655 | 55.095 |  |

相対強度と2 θ 角度から{110},{200},{020}極点図を測定する。

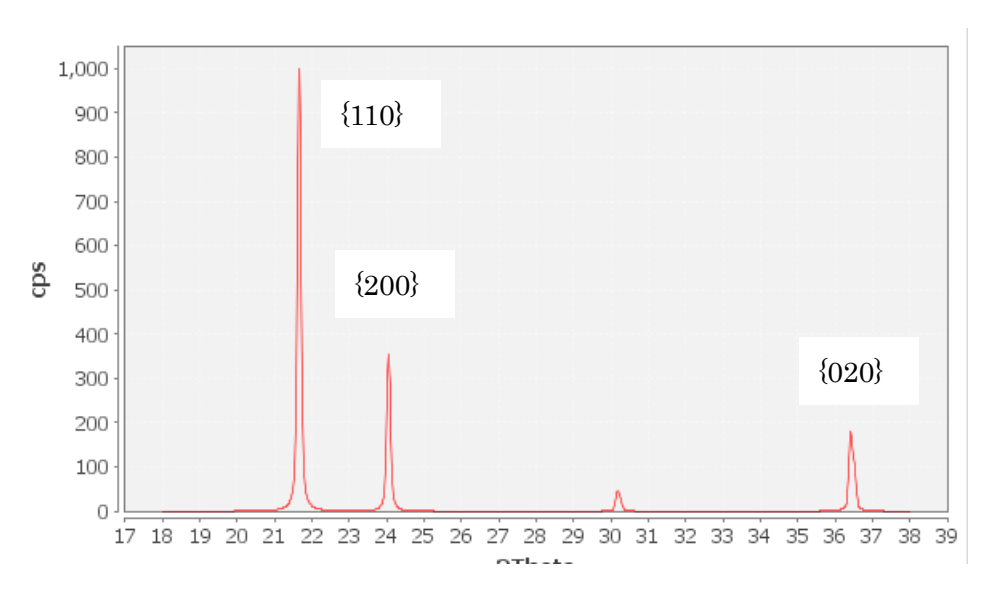

実試料によるプロファイル測定

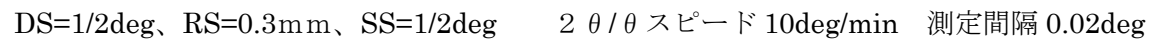

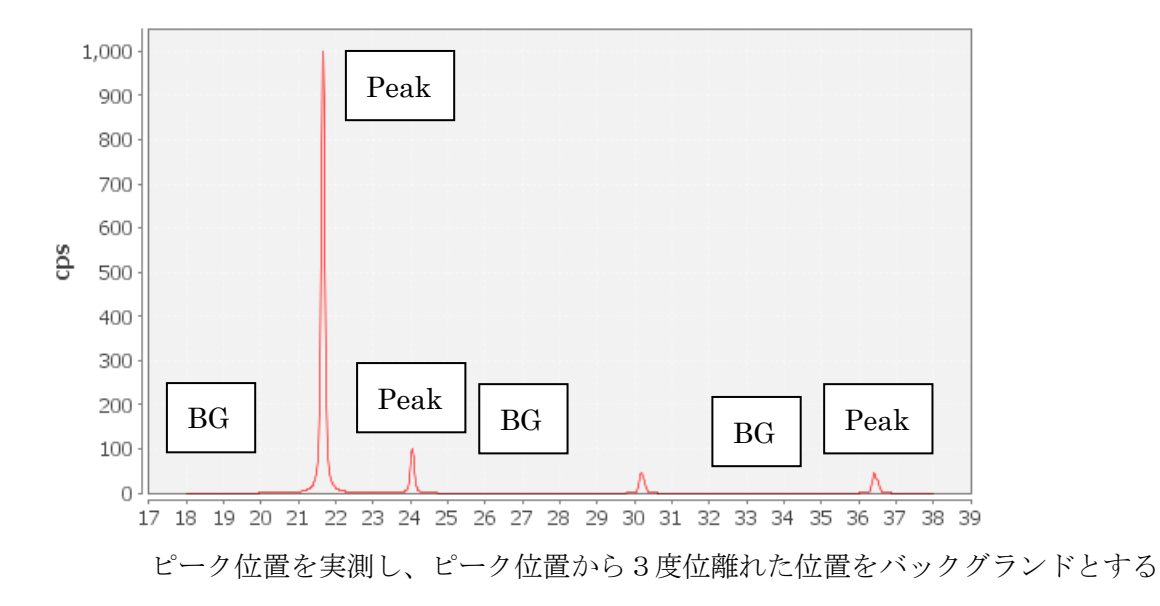

透過法も同様に測定位置を決定する

DS=1/2deg, SRS=0.3mm SS=1/2deg 28.7deg-> 29.0deg sampleing 0.02deg speed 1deg

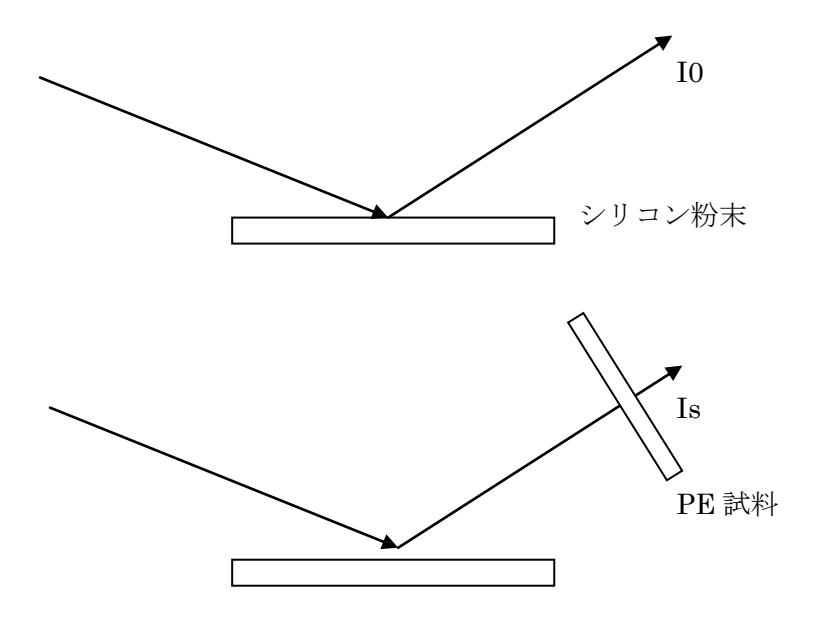

吸収係数 u t = − l n (I s / I o)

ゴニオ半径が280mmの場合、受光スリットは10mmを使用する。

```
以降の説明の極点図は、LaboTex で作成した極点図です。
```

ODFPoleFigure2 ソフトウエアによる反射極点図データ処理

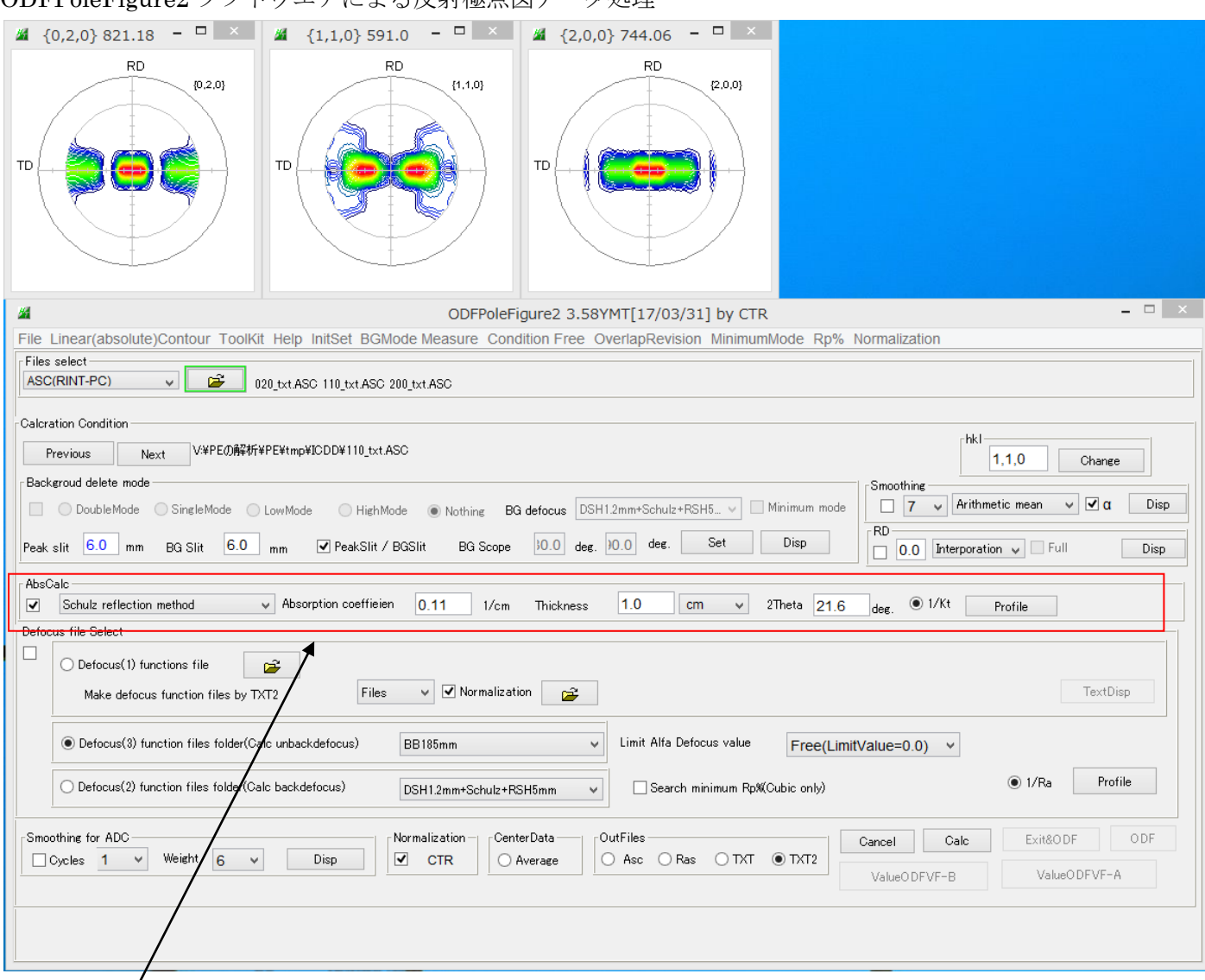

#### 吸収補正

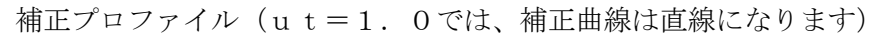

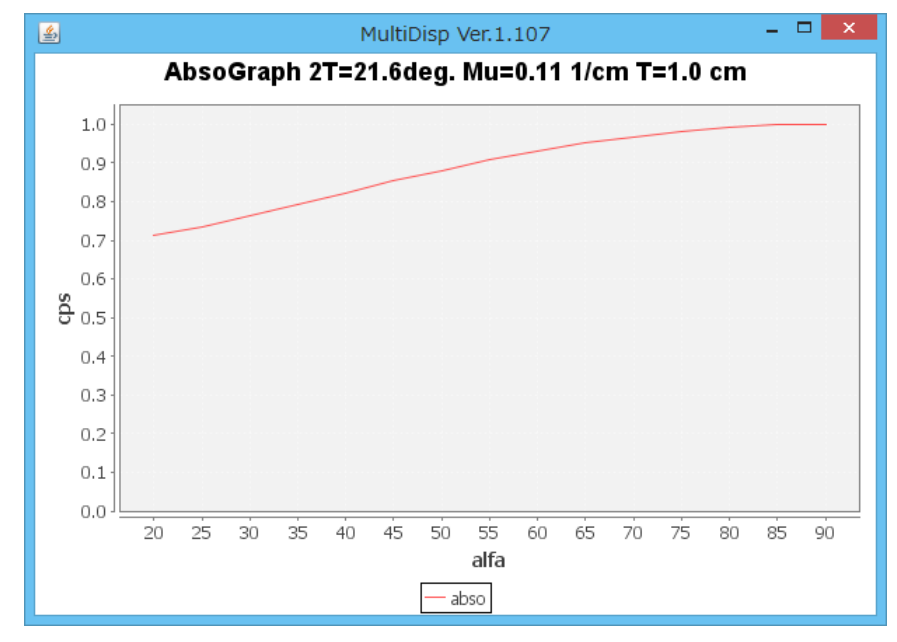

#### バックグランドの確認

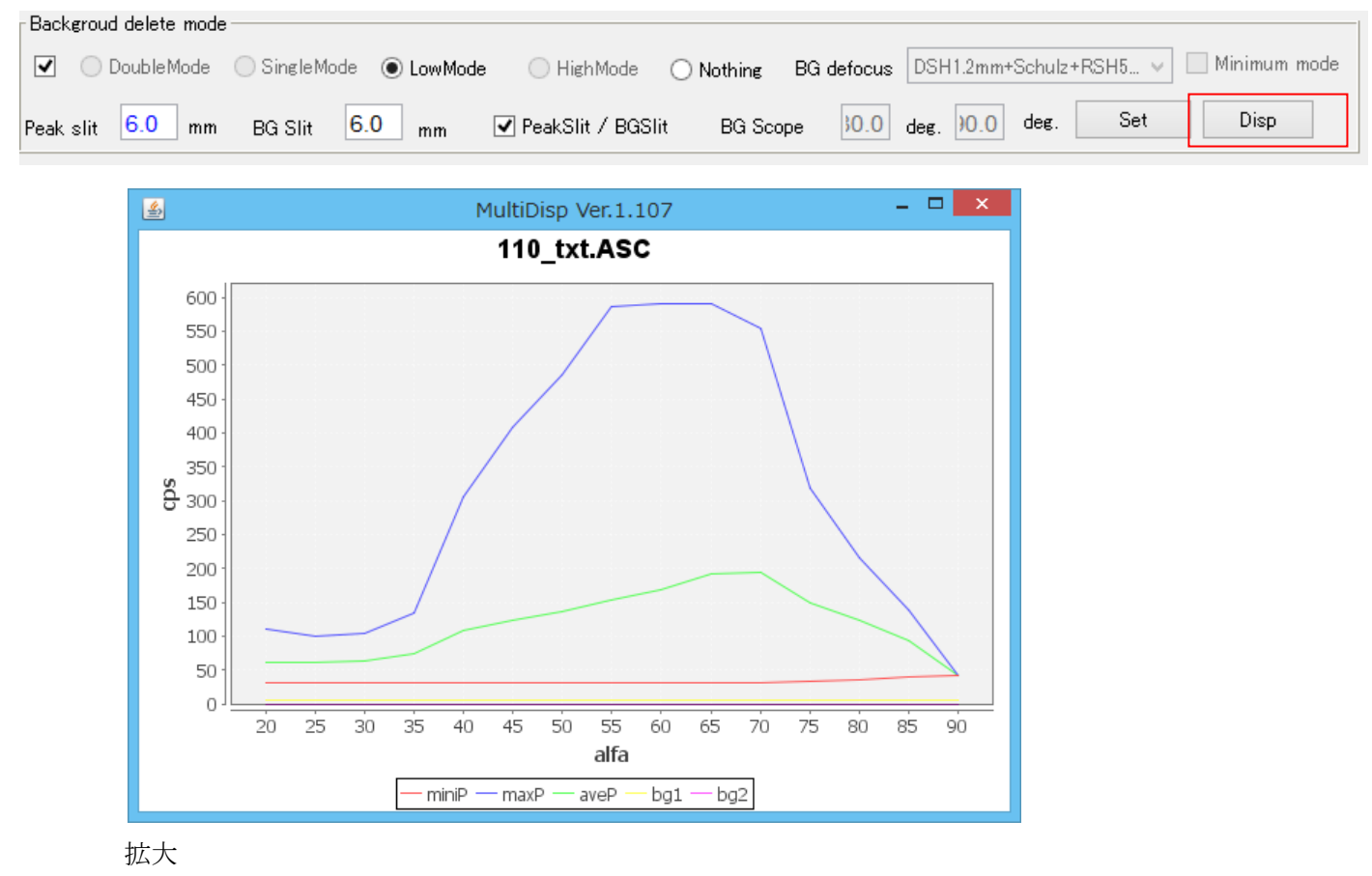

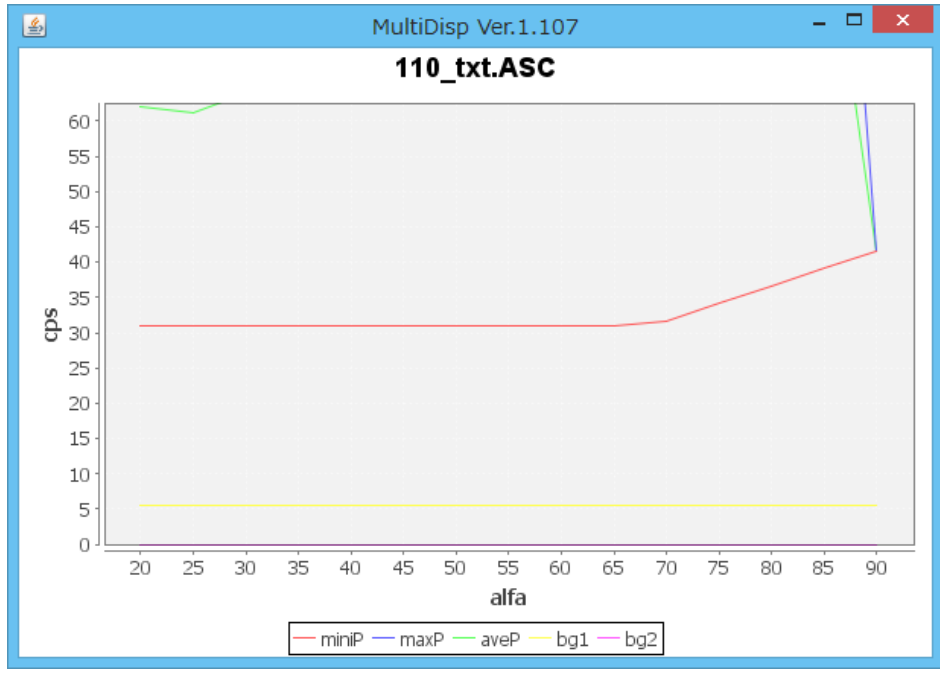

若し、バックグランドが、minPより大きい場合 PoleBackgroundEditer ソフトウエアで強制的に修正します。

|                             |               | <b>\</b>     |
|-----------------------------|---------------|--------------|
| Smoothing for ADC           | Cancel Calc   | Exit&ODF ODF |
| Ucycles I V Weight b V Disp | ValueO DFVE-B | ValueODFVF-A |
|                             |               |              |

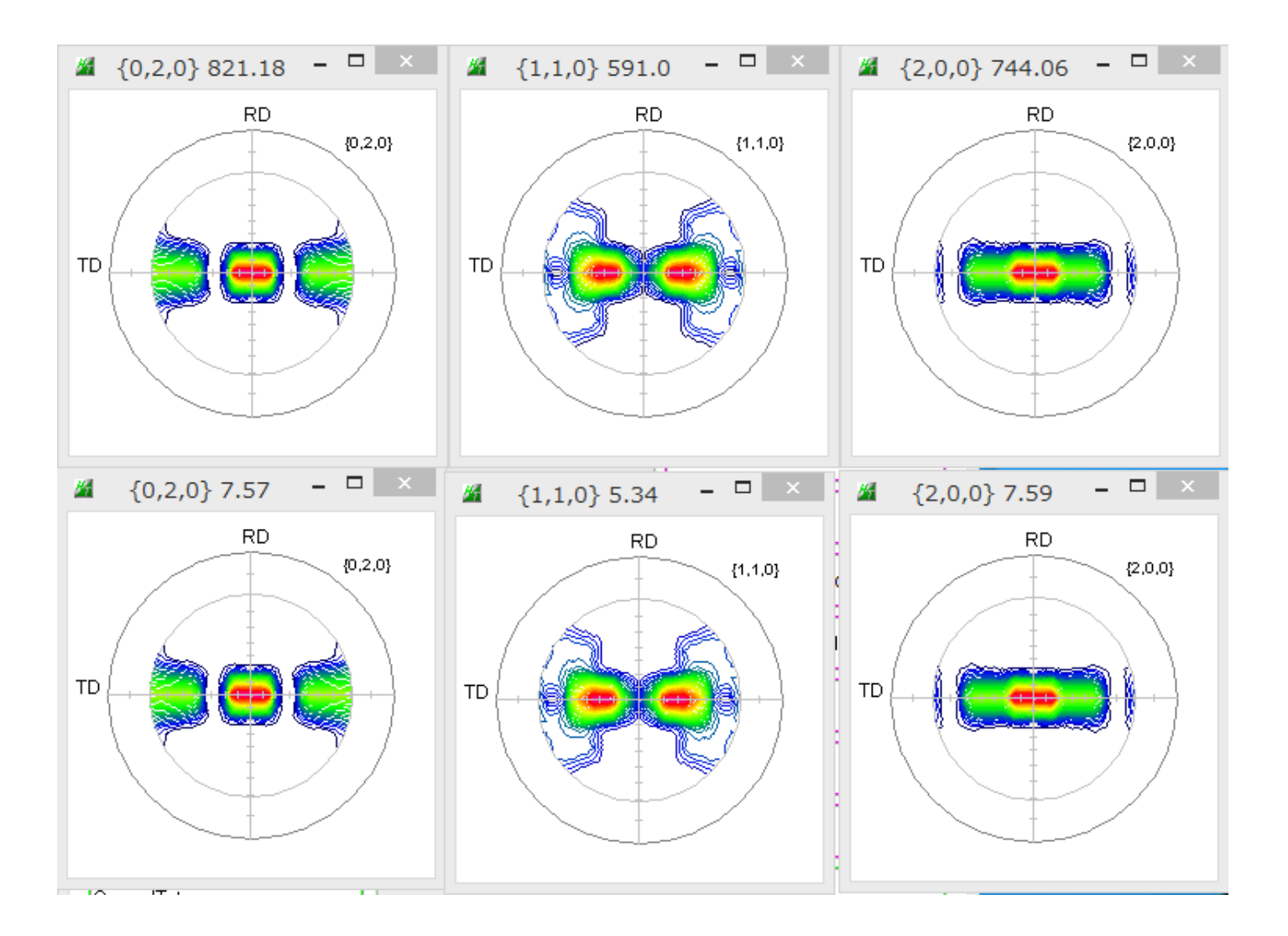

同様に透過法データも補正を行う。

### 透過法、反射法データの接続

PFConnection ソフトウエアでデータの接続を行う。

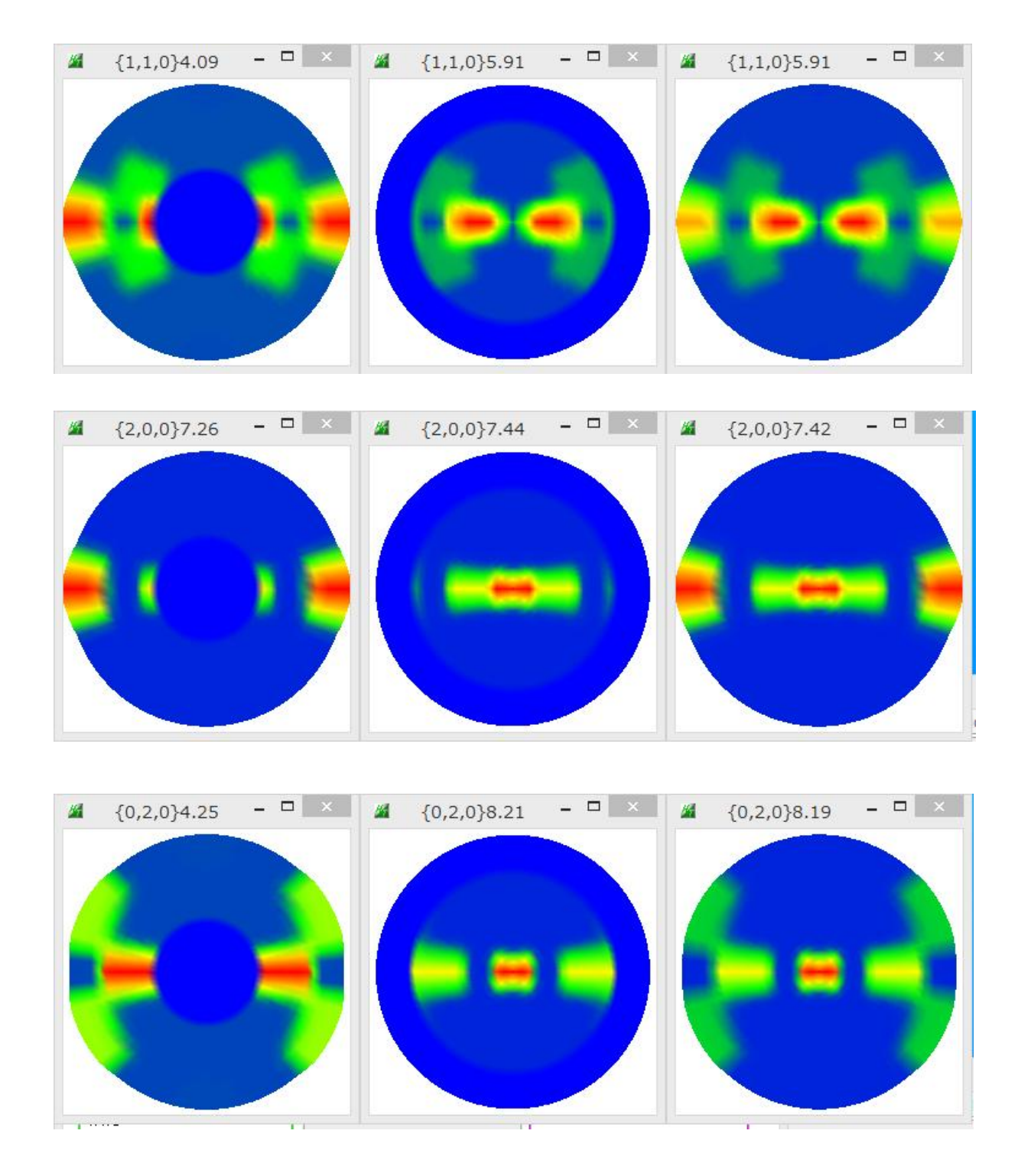

### 接続した極点図からTexTool s 入力データを作成

PFtoODF3 ソフトウエアで作成

| <b>#</b> {02 | 0} 8.19                                                 | - 🗆 🗙                | <b>#</b> {110                             | } 5.91         |              | × 🔏 -       | {200} 7.            | 42 ·        | - 🗆 🛛  |
|--------------|---------------------------------------------------------|----------------------|-------------------------------------------|----------------|--------------|-------------|---------------------|-------------|--------|
|              | RD                                                      | {020}                | ТР                                        | RD             | {110}        | тр          |                     | RD          | {200}  |
| 14           |                                                         | PF to TexToo         | Is by CTR PI                              | FtoODF3 8      | .28MT[17     | 7/03/31] by | CTR                 |             | - 🗆 🛛  |
| File Option  | Symmetric                                               | Software Data        | Help                                      |                |              |             |                     |             |        |
|              | Material F                                              | 'olyethylene.txt     |                                           |                |              |             |                     | se Sta      | art    |
| Struct       | ure Code(Symm                                           | netries after Schoen | files)                                    | 3 - D2 (ort    | horhombic)   | ~           | ()<br>()            | etHKL<-Fi   | lename |
| a 1.0        | <=b 0.6                                                 | 662 <=c 0.343        | 2 alfa 90.                                | 0 beta         | 90.0         | gamm 90.0   |                     | ≩ AllFileSe | elect  |
| PF Data      |                                                         |                      |                                           |                |              |             | 7—                  |             |        |
| -2           | SelectFile(                                             | TXT(b,intens),TXT2(  | (a,b,intens.))                            | h,k,l          | 2Theta       | Alfa Area   | AlfaS               | AlfaE s     | Select |
|              | 020_2_tran_C                                            | onnect_2.1X1         |                                           | 0,2,0          | 0.0          | 0.0->98.0   | 0.0                 | 90.0        |        |
| <b></b>      | 110_2_tran_C                                            | onnect_2.TXT         |                                           | 1,1,0          | 0.0          | 0.04>90.0   | 0.0                 | 90.0        |        |
| <b></b>      | 200_2_tran_C                                            | onnect_2.TXT         |                                           | 2,0,0          | 0.0          | 0.0->90.0   | 0.0                 | 90.0        | ✓      |
| <b>2</b>     |                                                         |                      |                                           | 2,1,0          | 0.0          |             | 0.0                 | 0.0         |        |
| <b>2</b>     |                                                         |                      |                                           | 2,1,1          | 9/0          |             | 0.0                 | 0.0         |        |
| <b></b>      |                                                         |                      |                                           | 3,1,1          | 0.0          |             | 0.0                 | 0.0         |        |
| <b>2</b>     |                                                         |                      |                                           | 4,0,0          | 0.0          |             | 0.0                 | 0.0         |        |
| <b>2</b>     |                                                         |                      |                                           | 3/3.1          | 0.0          |             | 0.0                 | 0.0         |        |
| e a          |                                                         |                      |                                           | 422            | 0.0          |             | 0.0                 | 0.0         |        |
|              |                                                         |                      |                                           | 511            | 0.0          |             |                     |             |        |
|              |                                                         |                      | /                                         | 5.2.1          | 0.0          |             | 0.0                 |             |        |
|              |                                                         |                      | _/_                                       | 5.2.4          | 0.0          |             | 0.0                 | 0.0         |        |
|              |                                                         |                      | /                                         | 5,3,1          | 0.0          |             | 0.0                 | 0.0         |        |
| Comm         | ent 020_2_tr                                            | an_Connect_2.TXT 1   | 0_2_tran_Conne                            | ct_2.TXT 200_; | 2_tran_Conne | ct_2.TXT    |                     |             |        |
|              |                                                         | Center               | rData ——————————————————————————————————— |                |              | Labotex     | (EPF),popL <i>i</i> | A(RAW) fil  | ename  |
| Symm         | Symmetric type Full  Average TexTools(pol) text labotex |                      |                                           |                |              |             |                     |             |        |
|              |                                                         |                      |                                           | 1              |              |             |                     |             |        |
|              |                                                         |                      |                                           |                |              |             |                     |             |        |
|              | 3つの極点                                                   | 図を一括選択               | ۶ /                                       |                |              |             |                     |             |        |
|              |                                                         | TexTo                | ols(pol)で1                                | 乍成             |              |             |                     |             |        |

### TexToolsでODF解析

PFtoODF3 で作成した POL ファイルを指定

| <b>*</b>                | ResMat - TexTools                                            |                                                                                                    | <                                                                                                    |                                                                                                   | ODFSearch      |
|-------------------------|--------------------------------------------------------------|----------------------------------------------------------------------------------------------------|----------------------------------------------------------------------------------------------------|---------------------------------------------------------------------------------------------------|----------------|
| Calculations Tools Help | <b>*</b>                                                     |                                                                                                    | ODF Calculation Setup                                                                                         |                                                                                                   | ×              |
| Calculation Info.       | GBCD<br>GBCD<br>GBCD<br>GBCD<br>GBCD<br>GBCD<br>GBCD<br>GBCD | info.<br>tal system Orthorhombic<br>1.00 α 90<br>0.6662 β 90<br>0.3432 γ 90<br>lizing pole figures before ODF c<br>irthogonal sample symmetry<br>V:¥PEの解释析¥PE¥tmp¥IC<br>OK | Pole figure info. Number of pole f Ist PF 2nd PF h 2 Browse PF file V¥PEØ#################################### | igures 3<br>3rd PF<br>k 0<br>location<br>E¥tmp¥ICDD¥TexTools¥tex<br>5.00<br>rer texture<br>Cancel | Tools200_2     |
| PE の格子定数                | 女を入力 /                                                       |                                                                                                    |                                                                                                    |                                                                                                   |                |
|                         | で ODF 解析                                                     |                                                                                                    |                                                                                                    |                                                                                                   |                |
|                         |                                                              |                                                                                                    |                                                                                                    |                                                                                                   | Max = 70.4<br> |
|                         |                                                              |                                                                                                    | Φ=                                                                                                    | $\phi_1 = 0^c, 90^\circ$                                                                          |                |

再計算極点図と逆極点図表示

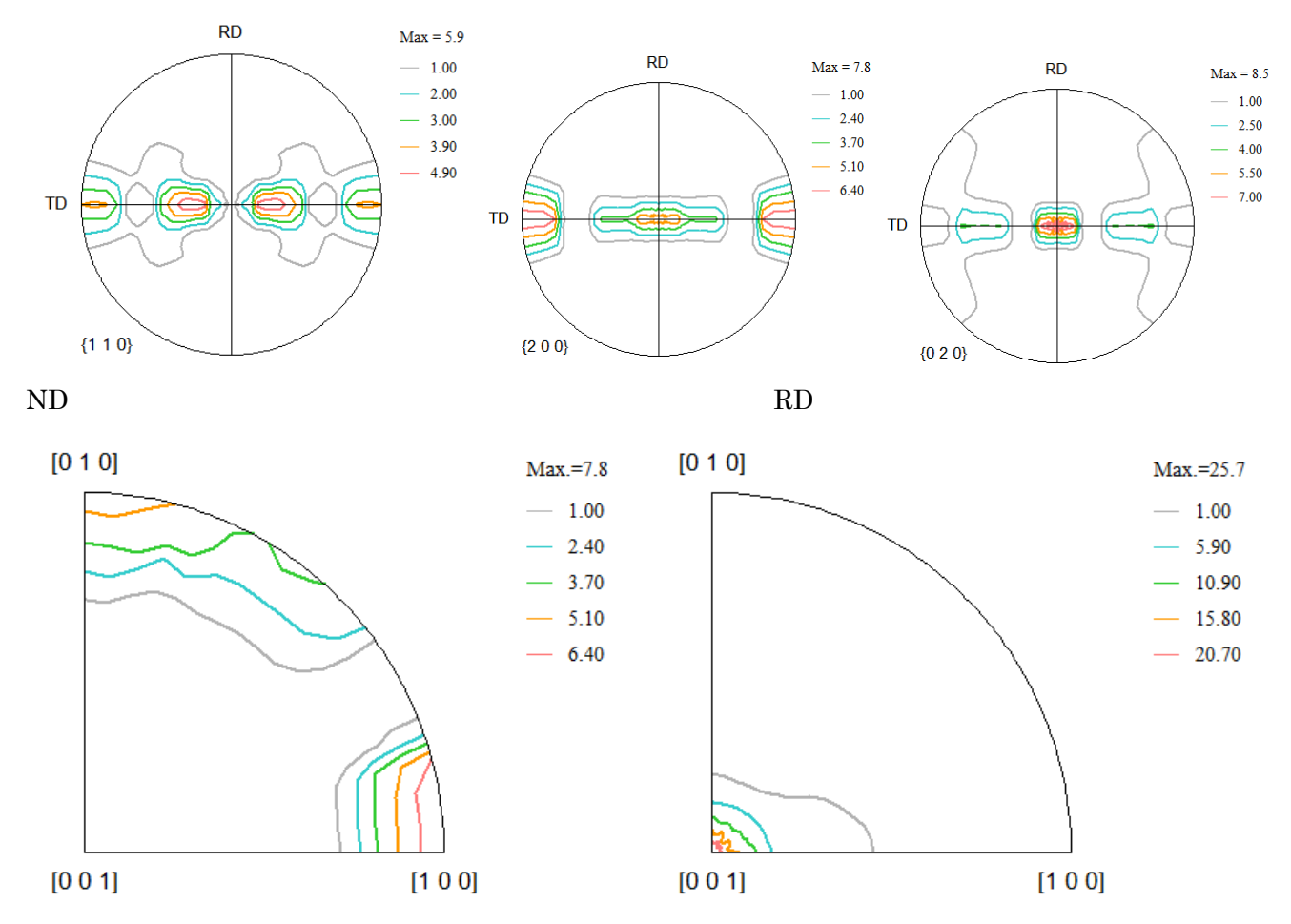

ValueODFVFソフトウエアで入力極点図のエラー(Rp%)を計算

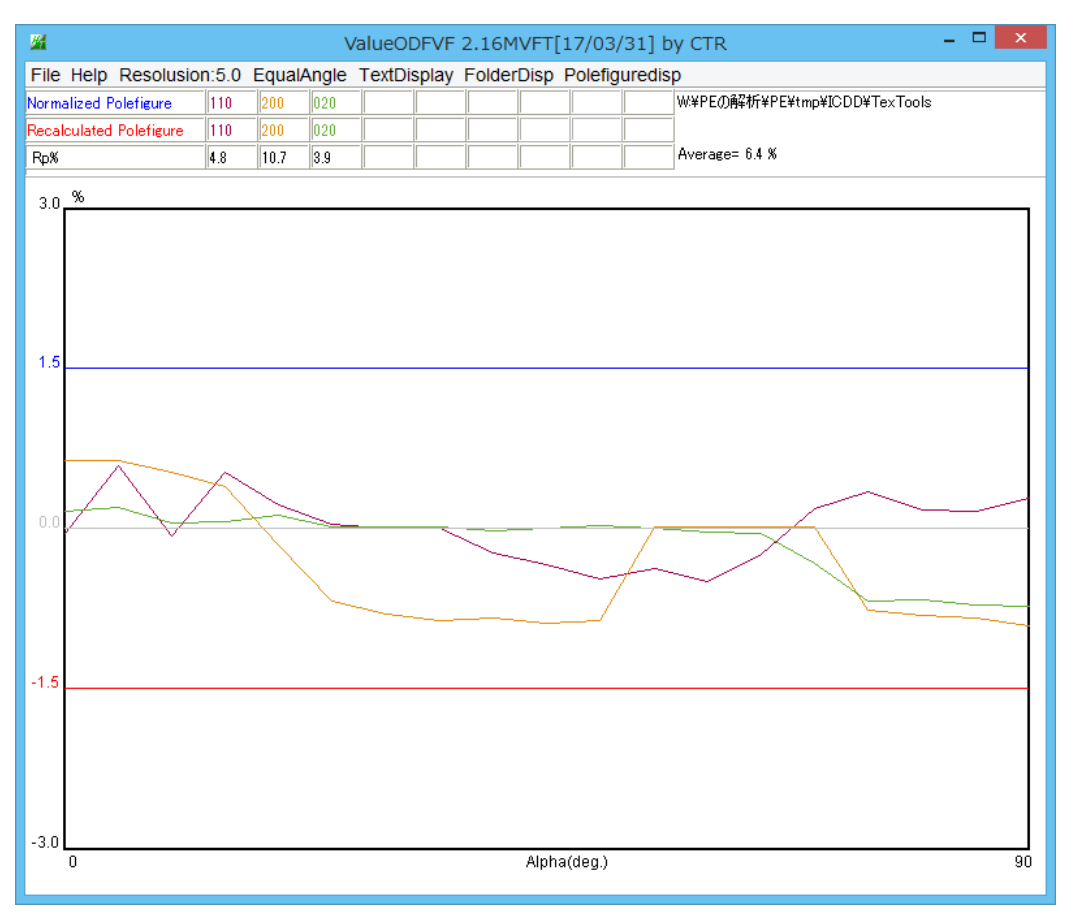

Rp%が±3%以内であり、正常入力データである事が分かります。

結晶方位の解析

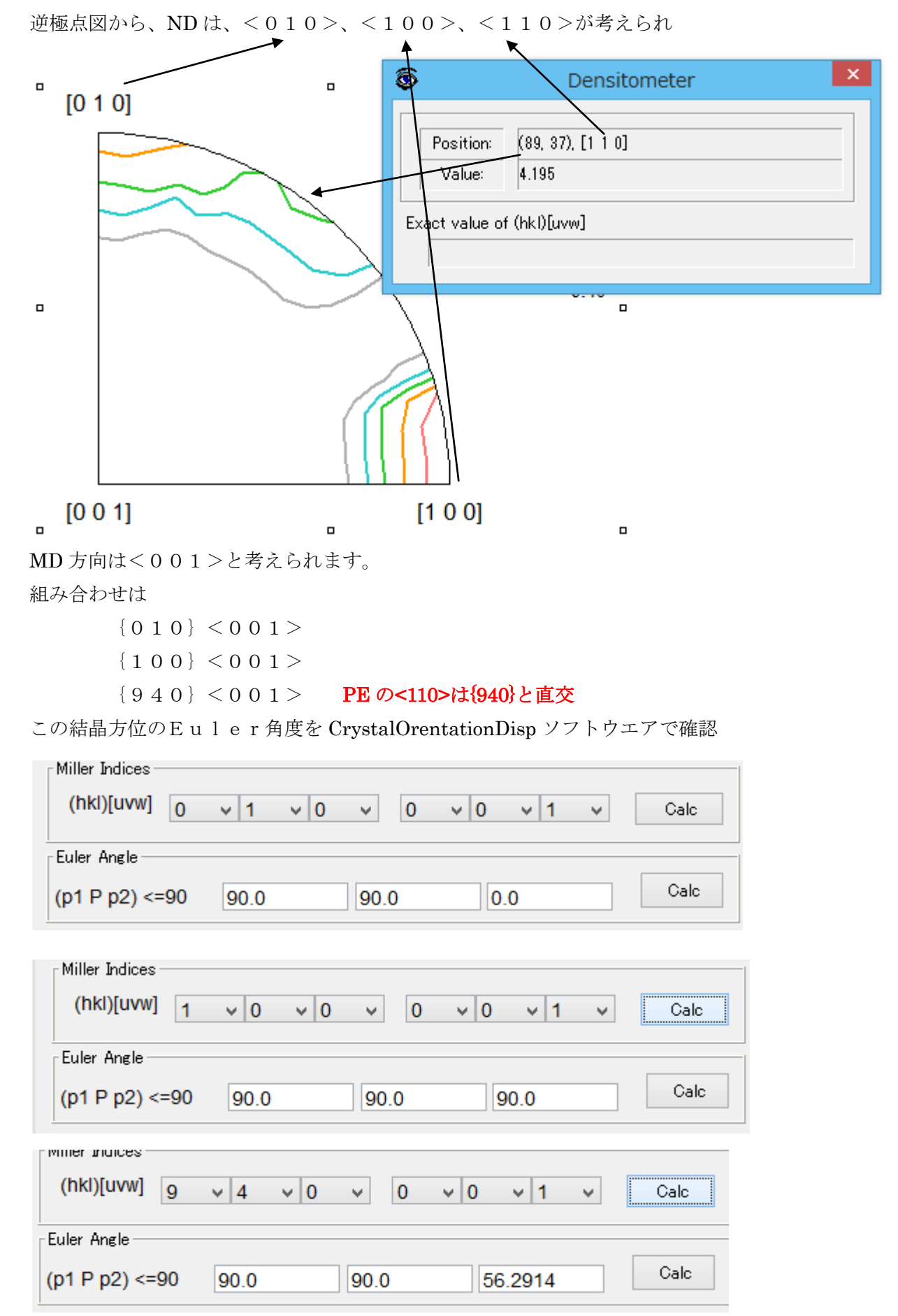

### PE の<110>は{940}と直交の確認

InverseDirection ソフトウエアで確認 逆極点の Directionmode (これが普通の表現法)

| ✓ InverseDirection 1.14MT[17/03/31] by C □ ×  |
|-----------------------------------------------|
| File Help                                     |
| Max index 15                                  |
| Method Direction v                            |
| Material Polyethylene.txt                     |
| φ 90.0 β 33.67 Calc Center[001]               |
| [1 1 0]> 90.0 33.67                           |
| Direction                                     |
|                                               |
|                                               |
| Max index 15                                  |
|                                               |
| Inverse center: (0 0 1)                       |
|                                               |
|                                               |
| φ 90.0 β 33.67 Calc                           |
| 次に 0) Plane を計算                               |
| ☑ InverseDirection 1.14MT[17/03/31] by C □ ×  |
| File Help                                     |
| Max index 15                                  |
| Method Plane v                                |
| Material Pelyethylene.txt                     |
| φ 90.0 β 33.67 Calc Center[001]               |
| 90.0 33.67> (9 4 0 )                          |
|                                               |
|                                               |
|                                               |
| Direction<br>Max index 15 90.0 33.67> [1 1 0] |
|                                               |
| Inverse center: (0.0.1)                       |
|                                               |
|                                               |

Direction 表現<110>は、Plane 表現{940}に変換されます。

#### {010} <001>、{100} <001>、{940} <001>の方位位置を確認

#### GPODFDisplay ソフトウエアで TexTools 解析の ODF を読み込む

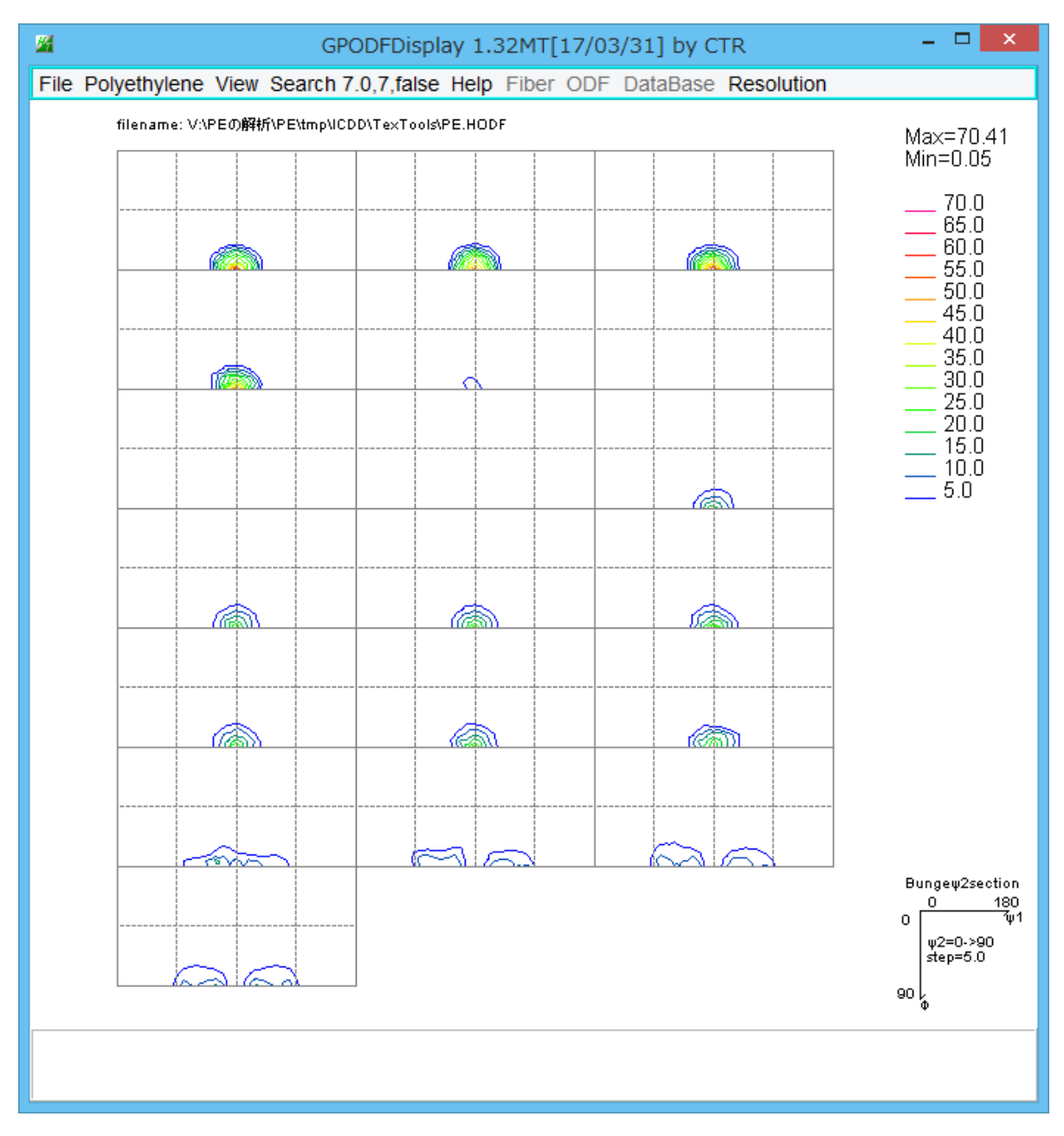

TexToolsの対称 ODF 図は、 φ 1 が 0->180 で表現されていることが分かります。 {010}<001>方位位置の確認は、Polyethyleneの Orientation を呼び出します。

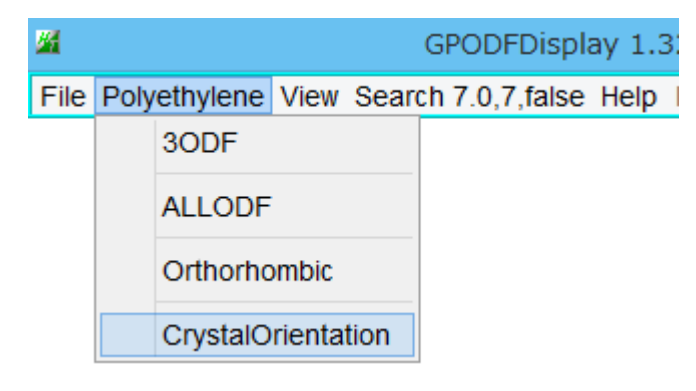

| CrystalOrientationDisp 2.04MT[17/03/31] by CTR – |  |  |  |  |  |  |
|--------------------------------------------------|--|--|--|--|--|--|
| File Help Symmetry Special Index                 |  |  |  |  |  |  |
| Material                                         |  |  |  |  |  |  |
| Material Orthorhombic Polyethylene               |  |  |  |  |  |  |
| 1.0 0.666 0.343 90.0 90.0 90.0                   |  |  |  |  |  |  |
| Miller Indices                                   |  |  |  |  |  |  |
| (hki)[uvw] 0 v 1 v 0 v 0 v 1 v Calc              |  |  |  |  |  |  |
| Euler Angle                                      |  |  |  |  |  |  |
| (p1 P p2) <=90 90.0 90.0 0.0 Calc                |  |  |  |  |  |  |
| Present Condition                                |  |  |  |  |  |  |
| 0.0 0.0 0.0                                      |  |  |  |  |  |  |
| Double Miller Indices                            |  |  |  |  |  |  |
| 0.0 0.0 0.3432 1.0 0.0 0.0                       |  |  |  |  |  |  |
|                                                  |  |  |  |  |  |  |
| DISP                                             |  |  |  |  |  |  |
| Position 10 v Disp size 400 v DISP               |  |  |  |  |  |  |
| BG color Black v Line size 2.0 v Minus           |  |  |  |  |  |  |
|                                                  |  |  |  |  |  |  |
| OK Return Structure                              |  |  |  |  |  |  |
|                                                  |  |  |  |  |  |  |

{010}<001>から Euler 角度(90,90,0)を得ます。この結晶方位図を表示します。

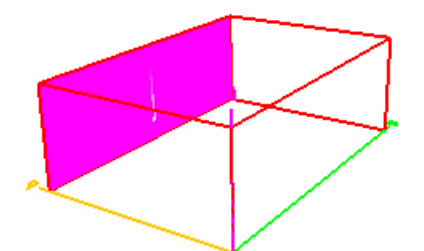

結晶方位図を表示後、ReturnStructure で ODF 図上にマークが表示されます。

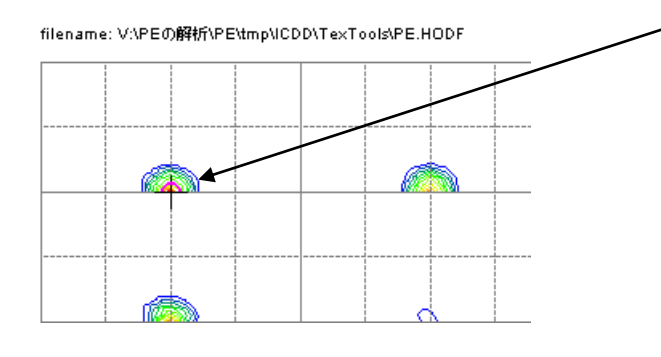

(0,1,0)[0,0,1]f1=90.0,F=90.0,f2=0.0 ODF=70.56

#### {940} <001>も同様な操作を行う。

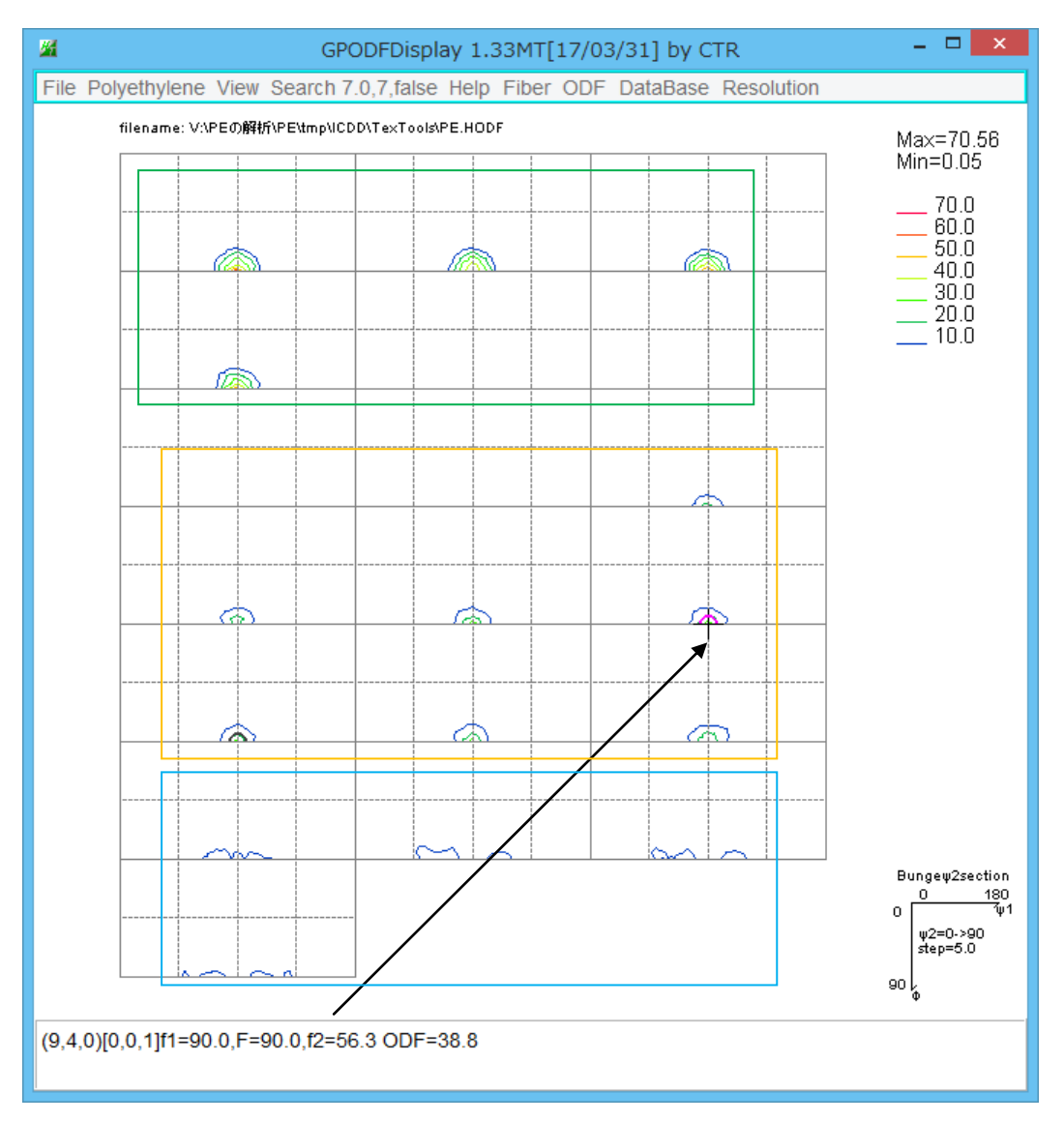

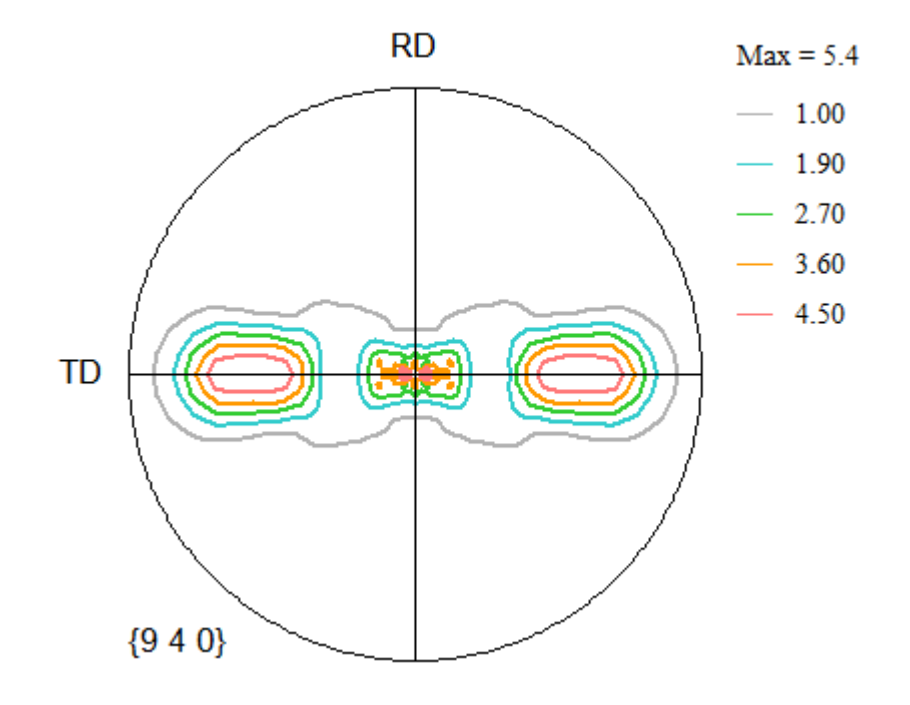

#### {100} <001>も同様操作

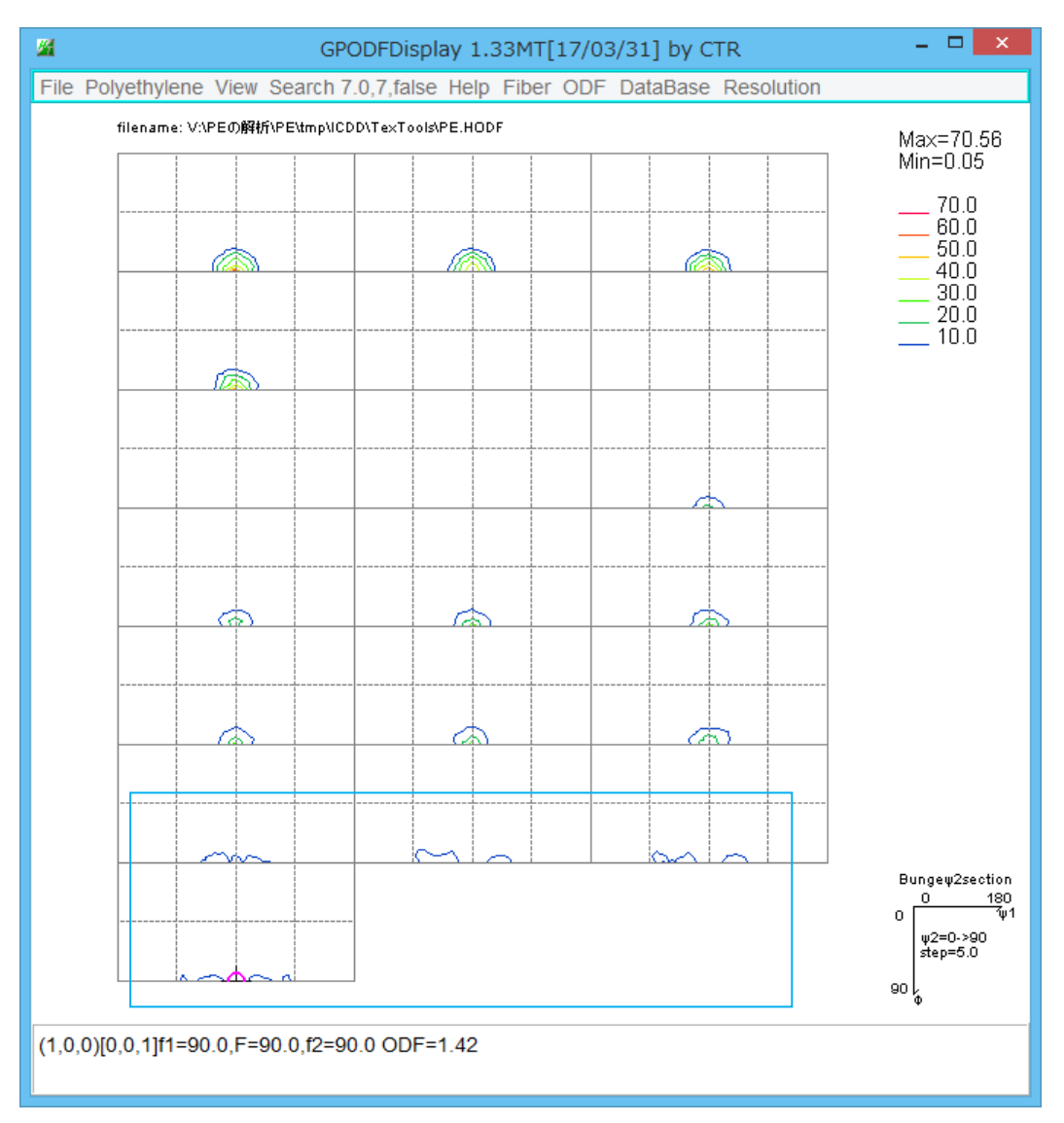

#### しかし、ODF値が低い

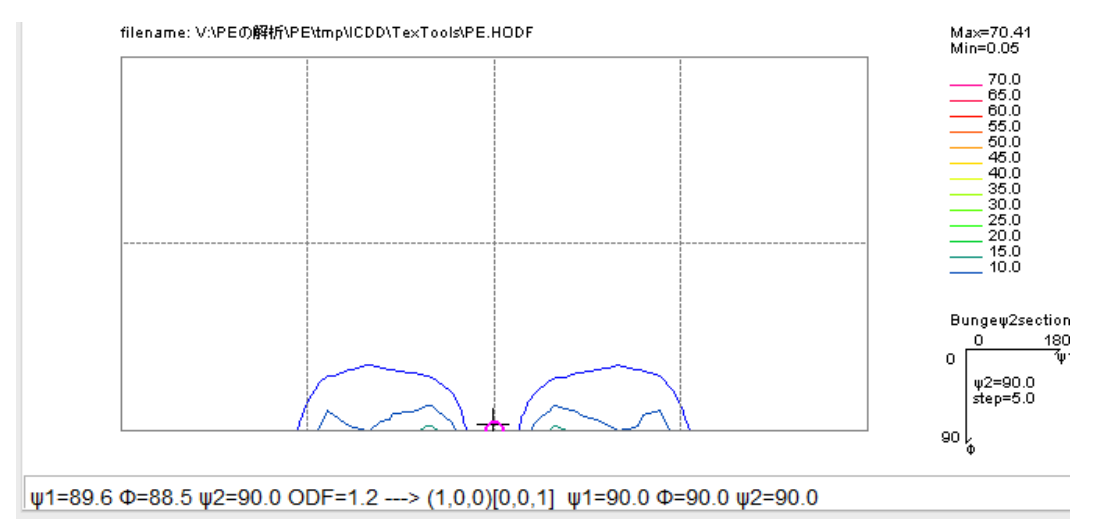

{100}<001>から φ 1 が回転した位置の方位が存在しています。

CrystalOrientationDisp で確認

| Miller Indices<br>(hkl)[uvw] 1 | v 0 v 0 | v 0  | v 0 v 1   | ✓ Calc |
|--------------------------------|---------|------|-----------|--------|
| (p1 P p2) <=90                 | 90.0    | 90.0 | 90.0      | Calc   |
| Miller Indices (hkl)[uvw] 1    | v 0 v 0 | v 0  | v -1 v 56 | ▼ Calc |
| Euler Angle<br>(p1 P p2) <=90  | 88.0147 | 90.0 | 90.0      | Calc   |
| Miller Indices (hkl)[uvw] 1    | v 0 v 0 | v 0  | v -1 v 28 | ▼ Calc |
| Euler Angle<br>(p1 P p2) <=90  | 86.0342 | 90.0 | 90.0      | Calc   |
| Miller Indices (hkl)[uvw] 1    | v 0 v 0 | v 0  | v -1 v 18 | ✓ Calc |
| Euler Angle<br>(p1 P p2) <=90  | 83.8449 | 90.0 | 90.0      | Calc   |

などの方位が考えられます。

### T e x T o o l s による VolumeFraction 計算

| $\{ 0 \ 1 \ 0 \} < 0 \ 0 \ 1 > \mathcal{O} \to u \ l \ e$ | r 角度から |
|-----------------------------------------------------------|--------|
|-----------------------------------------------------------|--------|

| Miller Indices<br>(hkl)[uvw] 0 | v 1  | v 0 v ( | ) v 0 v 1 | ~ | Calc |
|--------------------------------|------|---------|-----------|---|------|
| Euler Angle<br>(p1 P p2) <=90  | 90.0 | 90.0    | 0.0       |   | Calc |

| Orientation Volume Fraction                                  | ×                  |
|--------------------------------------------------------------|--------------------|
| Selection orientations<br>Select orientations by Euler angle |                    |
| 75.00       =< $\phi 1$ =<                                   | 90.00              |
| C Select orientations by intensity (high than) C Both        |                    |
| ODF file name V:¥PEの解释析¥PE¥tmp¥ICDD¥TexTools¥PE.HODF         | >>>                |
| Result                                                       | Calculate<br>Close |

## {940} <001>のEuler角度から

| (hki)[uvw]   | 9  | × 4  | v 0 | v (  | ) v | 0  | v 1   | ~ | Calc |
|--------------|----|------|-----|------|-----|----|-------|---|------|
| Euler Angle  |    |      |     |      |     |    |       |   |      |
| (p1 P p2) <= | 90 | 90.0 |     | 90.0 |     | 56 | .2914 |   | Calc |

| Orientation Volume Fraction                                                                                                    | ×                  |
|----------------------------------------------------------------------------------------------------|--------------------|
| Selection orientations         Image: Select orientations by Euler angle         Image: Transmission of the select orientation of the select orientation or the select orientation or the select orientation or the select orientation or the select orientation or the select orientation or the select or the select orientation or the select orientation or the select orientation or the select orientation or the select or the select | 90.00              |
| C Both                                                                                                    |                    |
| ODF file name V¥PE负解矿¥PE¥tmp¥ICDD¥TexTools¥PE.HODF<br>Result<br>18.19 %                                                                                                    | Calculate<br>Close |

残る方位は広がっているので、範囲を広げて求めます。

|                   |                          | Orientation       | Volume Fra        | action         | ×                  |
|-------------------|--------------------------|-------------------|-------------------|----------------|--------------------|
| Selection orienta | ations<br>ations by Eule | er angle          |                   |                |                    |
| 40.00             | =< φ1 =<                 | 140.00            | 70.00             | =< <b>Φ</b> =< | 90.00              |
| 75.00             | =< φ2 =<                 | 90.00             | _                 |                | -                  |
| C Both            | ations by inten          | isity (high than) | ļ                 |                |                    |
| ODF file name     | V:¥PEの解                  | 좍f¥PE¥tmp¥IC[     | )<br>D¥TexTools¥F | 'E.HODF        | »                  |
| Result            |                          |                   |                   |                | Calculate<br>Close |

この様に求められます。

{001} 極点図で MD 方向が<001>の確認が出来ます。

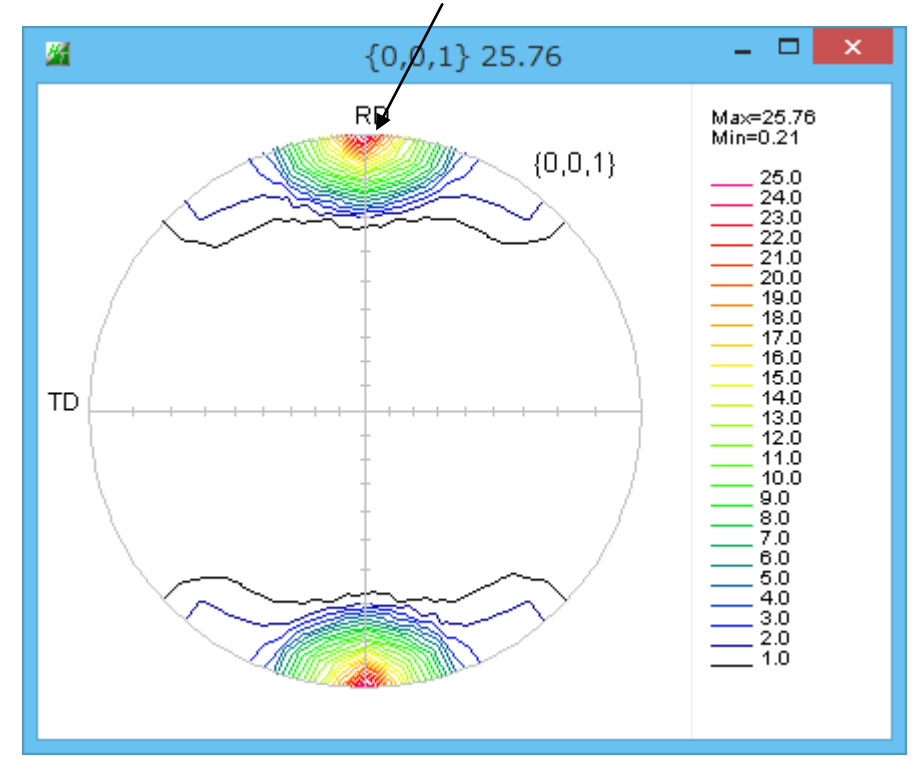

MD 方向は<001>であるが若干の広がりを持っています。

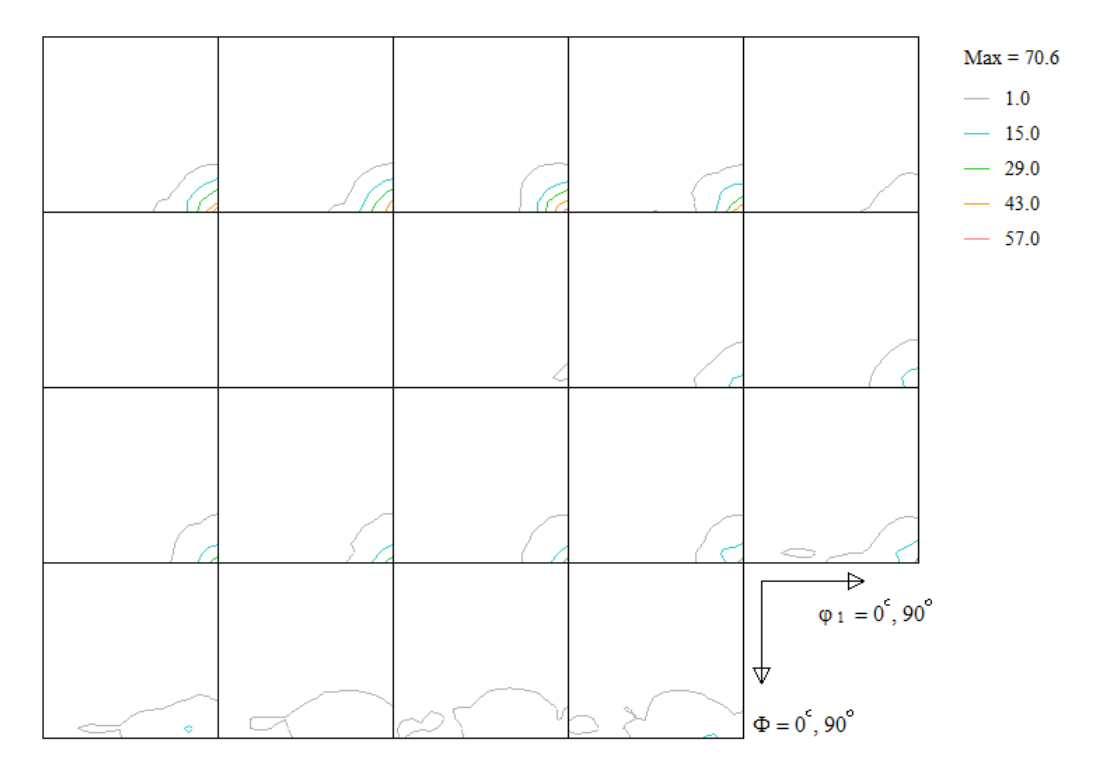

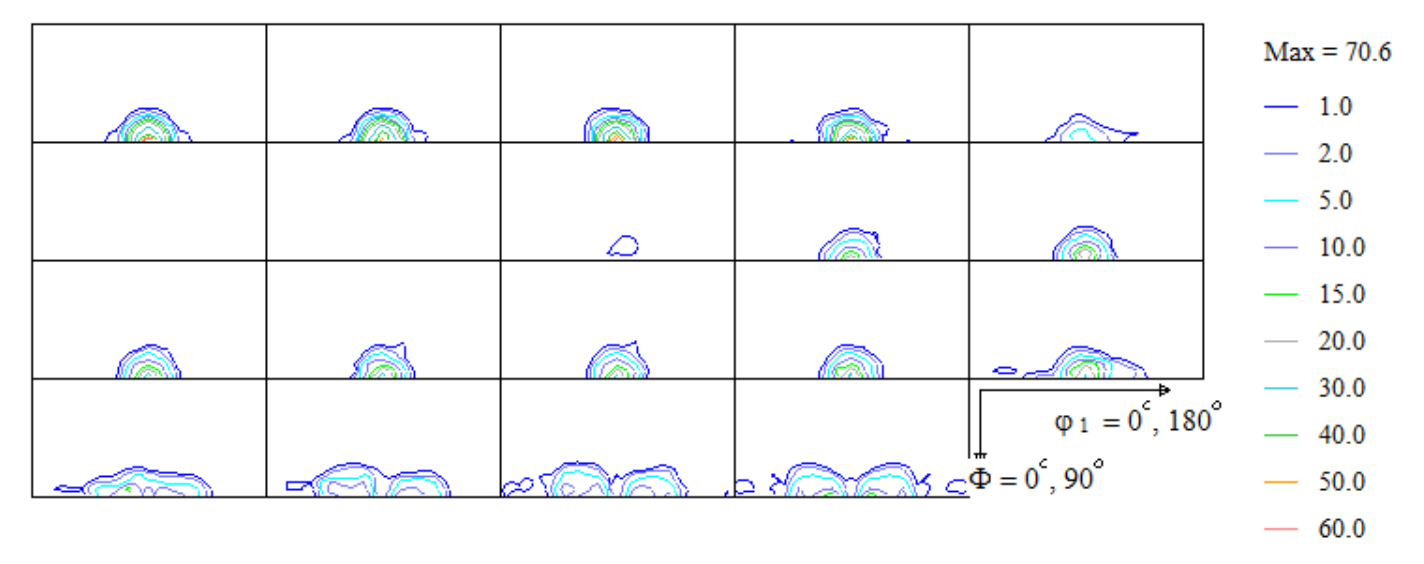

|   |                    |          |          |                                | Max = 70.6            | ;       |                                   |   |
|---|--------------------|----------|----------|--------------------------------|-----------------------|---------|-----------------------------------|---|
|   |                    |          |          |                                | — 1.0                 | ۲       | Densitometer                      | × |
|   |                    |          |          |                                | - 2.0                 |         |                                   |   |
|   |                    |          |          |                                | — 5.0                 | Pos     | ition: 91, 89, 0, (0 1 0) [0 0 1] |   |
|   |                    | <u>م</u> |          |                                | — 10.0                | Va      | lue: 70.56                        |   |
|   |                    |          |          |                                | — 15.0                | Exact v | alue of (hkl)[uvw]                |   |
|   |                    |          |          |                                | — 20.0                | (0.00   | ),0.67,0.01)[-0.01, -0.04, 2.94]  |   |
|   | <b>//</b> //////// | 11/2000  | 00725533 |                                | 30.0                  |         |                                   |   |
|   |                    |          |          | $\phi_1 = 0^{\circ}, 180$      | 0 <sup>°</sup> — 40.0 |         |                                   |   |
| - |                    |          |          | $\Phi = 0^{\circ}, 90^{\circ}$ | — 50.0                |         |                                   |   |
|   |                    |          |          |                                | — 60.0                |         |                                   |   |

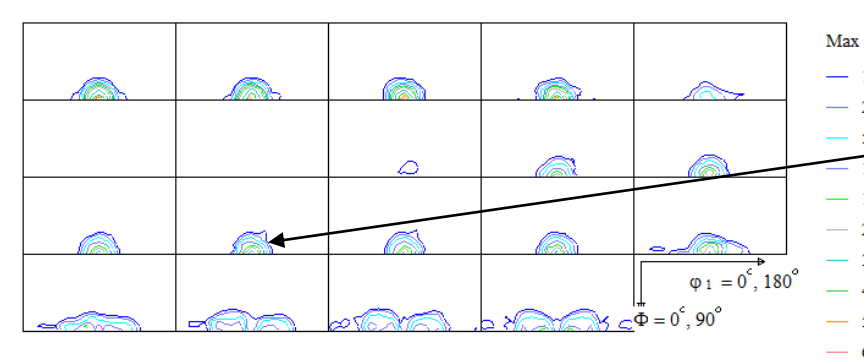

| = 70.6                             |                                                                                                    |
|------------------------------------|----------------------------------------------------------------------------------------------------|
| 1.0                                | Densitometer                                                                                                    |
| 2.0<br>5.0<br>10.0<br>15.0<br>20.0 | Position:         89, 89, 55, (2 1 0) [0 0 1]           Value:         38.80           Exact value of (hk)[uvw]           (0.82,0.38,0.01)[-0.01, -0.04, 2.94] |
| 30.0                               |                                                                                                    |
| 40.0                               |                                                                                                    |
| 50.0                               |                                                                                                    |
| 60.0                               |                                                                                                    |

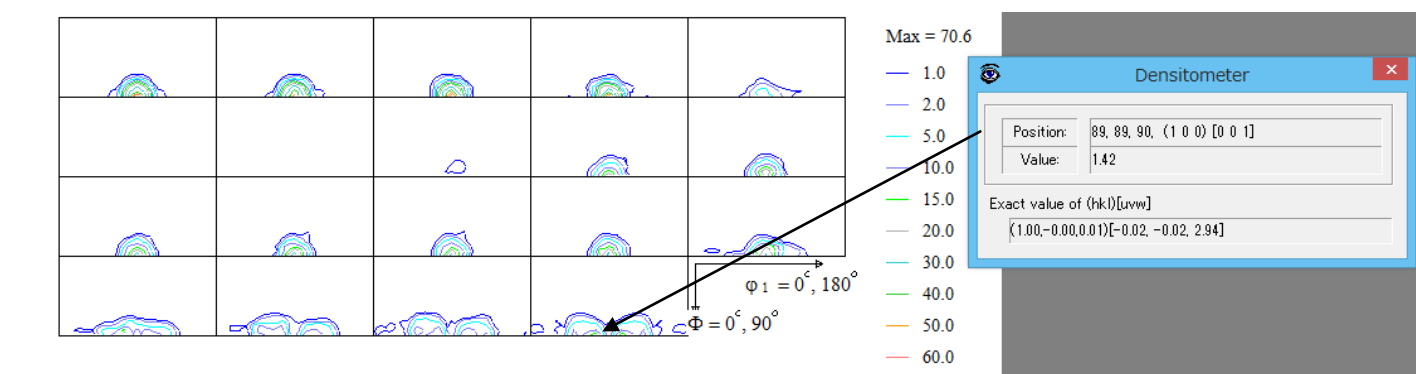

この値から VolumeFraction を求められます。

TexToolsの場合、最大ミラー指数が小さいため、

(90, 90, 55)が {210} と計算される。

| 🔏 CrystalC                           | rientationDisp                        | 2.04MT[17/0  | 3/31] by C  | TR | - 🗆 🗙 |  |  |  |  |
|--------------------------------------|---------------------------------------|--------------|-------------|----|-------|--|--|--|--|
| File Help Symr                       | metry Special In                      | dex          |             |    |       |  |  |  |  |
| Material                             |                                       |              |             |    |       |  |  |  |  |
| Material Orthorhombic Polyethylene   |                                       |              |             |    |       |  |  |  |  |
| 1.0 0.666 0.343 90.0 90.0 90.0       |                                       |              |             |    |       |  |  |  |  |
| Miller Indices                       |                                       |              |             |    |       |  |  |  |  |
| (hkl)[uvw] 15 v 7 v 0 v 0 v 1 v Calc |                                       |              |             |    |       |  |  |  |  |
| Euler Angle                          |                                       |              |             |    |       |  |  |  |  |
| (p1 P p2) <=9                        | (p1 P p2) <=90 90.0 90.0 54.9891 Calc |              |             |    |       |  |  |  |  |
| Present Conditio                     | n                                     |              |             |    |       |  |  |  |  |
| Euler Angle                          | 0 00 0 55 0                           |              |             |    |       |  |  |  |  |
| 90.                                  | 0 90.0 55.0                           |              |             |    |       |  |  |  |  |
| Double Miller Indices                |                                       |              |             |    |       |  |  |  |  |
| 0.8                                  | 192 0.3821 0.0                        | 0.0 0.0 2.91 | 38          |    |       |  |  |  |  |
|                                      |                                       |              |             |    |       |  |  |  |  |
| Desition                             | 10                                    | Disa sias    | 100         | _  | DISP  |  |  |  |  |
| Position                             | 10 🗸                                  | Disp size    | 400         | -  |       |  |  |  |  |
| BG color                             | Black v                               | Line size    | 2.0         | ~  | Minus |  |  |  |  |
|                                      |                                       |              |             |    |       |  |  |  |  |
|                                      | OK                                    | Retui        | n Structure |    |       |  |  |  |  |
|                                      |                                       |              |             |    |       |  |  |  |  |

(90,90,55)から{15,7,0}<001>が計算され {15,7,0}<001>から (90,90,54.96)が計算されます。